## 校园地国家助学贷款申请操作指引

一、续贷

网址: https://www.csls.cdb.com.cn/page.do?targetPage=/OnlineIndex.jsp

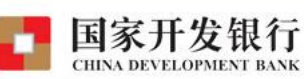

高校助学贷款介绍

高校助学贷款是由政府主导、财政贴息、财政和高校共同给予 银行一定风险补偿金,银行、教育行政部门与高校共同操作的,帮 助家庭经济困难学生支付在校学习期间所需的学费、住宿费和基本 生活费的信用贷款,是我国普通高校家庭经济困难学生资助政策体 系的重要组成部分。

目前已经开展高校助学贷款的省份有:河南省、广东省、贵州 省、湖南省、河北省、山西省、吉林省、新疆自治区、青海省、西 藏自治区。

|                                                | 款   ◎ 高校助学贷款                       |
|------------------------------------------------|------------------------------------|
| 身防脏:                                           |                                    |
| 密码:                                            | Staville March 19                  |
| 验证码:                                           | 48em                               |
| 登录 注:                                          | 册 忘记密码                             |
| <u>1. 使用登录名</u><br>2. 支付宝使用<br><b>3. 各分行及资</b> | <u>登录</u><br>说明 <u></u><br>助中心联系方式 |

学生用账户密码直接登录系统,忘记密码请联系各学院学工办重置密码

| 11X助子贝秋后/                | 芯目坯尔坑                                                                                              |                                                     |                        |
|--------------------------|----------------------------------------------------------------------------------------------------|-----------------------------------------------------|------------------------|
| 我的首页                     | * 我的首页                                                                                             |                                                     |                        |
| 贷款申请流程<br>贷款申请<br>提前还款申请 | 一、欢迎 进入国家开发银行高校助学贷款信息管<br>二、您的登录名是:152 ,为了您的信息安全,<br>您的还就账号是 <u>【查看】</u> :<br>您的【邮箱、支付宝】初始登录密码是: , | 理系统。<br>初次登录的用户请 <u>【修改登录密码】</u> 。<br>【支付宝】初始支付密码是: |                        |
| 毕业确认申请                   | 为了安全,请分别登录 <u>【新浪邮箱】和【支付宝】</u> 修<br>三、如果您需要申请本学年的助学贷款,可以先查看 <u>【</u> 非                             | 改您的初始密码。<br>目 <u>清贷款流程】</u> :                       |                        |
| 登录信息变更                   | 然后请按照学校的要求填写 【个人信息】,最后 【                                                                           | 【提出贷款申请】 填写申请金额。                                    |                        |
| 个人信息变更                   | 四、 必须在指定的时间内才能申请助学贷款。                                                                              |                                                     |                        |
| • 还款账户变更                 | 五、 在申请助学贷款过程中遇到填写资料问题,请与学校:                                                                        | 或院系贷款经办老师联系。                                        |                        |
| 贷款展期申请                   | 六、"姓名"、"身份证号码"一定要与您的"身份证"信<br>七、请仔细准确填写您的信息,否则可能导致无法成功申请                                           | 信息一致,否则将景响您支付宝账户开立、<br>皆贷款或还款。若发现系统中您的信息不可          | 贷款发放以及还款。<br>E确,请及时更正。 |
| 贷款及应还款查询                 | 您可以自行修改,也可以请您贷款时所属高校老师帮助                                                                           | b修改。                                                |                        |
| 还款明细查询                   | 八、申请提制还款后,请于还款日期乙制将资金存入您的过<br>为、学校相关信息                                                             | ℃示U版)□。                                             |                        |
| 本年应付本息测算                 | ル、子校相大信息 +<br>十、 未读消息                                                                              |                                                     |                        |
| 在线咨询与投诉                  | no data                                                                                            | 发布机构                                                | 发布时间                   |
| 我的消息                     |                                                                                                    |                                                     |                        |

点击贷款及应还款查询,查询已获得各笔贷款的贷款到期日期并认真记录。

| 我的首页                                                                                     | <b>8</b> 段 | 款及 | 应还款查试  | 旬    |     |          |            |            |            |      |      |       |
|------------------------------------------------------------------------------------------|------------|----|--------|------|-----|----------|------------|------------|------------|------|------|-------|
|                                                                                          |            |    |        |      |     |          | 基本信息       |            |            |      |      |       |
| 贷款申请流程                                                                                   |            |    |        | 合同编号 |     | 贷款金额     | 贷款开始日期     | 贷款到期日期     | 贷款余额       | 逾期本金 | 逾期利息 | 应还款日期 |
| 贷款申请                                                                                     | 1          | 0  | 441020 |      | 742 | 6,000.00 | 2015-11 02 | 2022-09-20 | ), 000, 00 | 0.00 | 0.00 |       |
| 登录信息变更                                                                                   | RT.        |    |        |      |     |          |            |            |            |      |      |       |
| 登录信息变更<br>个人信息变更<br>还教账户变更<br>贷款展期申请<br>贷款及应还款查询<br>订款明细查询                               |            |    |        |      |     |          |            |            |            |      |      |       |
| 登录信息变更<br>个人信息变更<br>还款账户变更<br>贷款限期申请<br>贷款乃应还款查询<br>还款明细查询<br>本年应付本息则算                   |            |    |        |      |     |          |            |            |            |      |      |       |
| 登录信息变更     个人信息变更     过苏账户变更     贷款展期申请     贷款及应还款查询     还款明细查询     本车应付本息则算     在线咨询与投诉 |            |    |        |      |     |          |            |            |            |      |      |       |

点击贷款申请—申请,如果提示登录次数不足,请退出系统后再次登录。

| 国家开始                                                                                                    | <b>发银行</b>                                                                                         | 欢迎您;                           |                                            | 退出系统                  |
|----------------------------------------------------------------------------------------------------|----------------------------------------------------------------------------------------------------|--------------------------------|--------------------------------------------|-----------------------|
| • 我的首页                                                                                                    | ♂ 贷款申请                                                                                             |                                |                                            |                       |
| <ul> <li>贷款申请流程</li> <li>贷款申请</li> </ul>                                                                     | 您可以在这里申请贷款。点击"申请"按钮申请新贷款,<br>请资料已审核通过,则只能查看不能修改和删除。申请成功后<br>贷款开始日本。                                | 要修改或删除贷款申请,请点<br>请等待学校老师通知,进一步 | <mark>5"修改"或"刪除"</mark><br>完善贷款相关手续。<br>状态 | <b>接钮;如果申</b><br>签约标志 |
| • 提前还款申请                                                                                                    | 1 C 2015-11-00 目象开友银行助子员款业务管理系统 网贝X<br>1 C 2015-11-00 III https://www.csis.cdb.com.cn/page.do/tar/ | getPage=/( ❷ 证书错误              | 已发放                                        | 已签合同                  |
| <ul> <li>登录信息变更</li> <li>个人信息变更</li> <li>还款账户变更</li> <li>贷款展期申请</li> <li>贷款反应还款查询</li> <li>还款明细查询</li> </ul> | 系统功能<br>由于您登录次数不足,建议您再次登录系统,<br>您每年至少2次登录学生在线服务系统,维护个人                                             | □×<br>继续提交续贷申请。请<br>信息。        |                                            |                       |
| <ul> <li>本年应付本息测算</li> <li>在线咨询与投诉</li> </ul>                                                                | ✓ 详情①」 		 ②   ③回 ⑧ 〕                                                                               |                                |                                            |                       |
| <ul> <li>我的消息</li> </ul>                                                                                     | ▲                                                                                                  |                                |                                            | •                     |

贷款申请一申请,新增贷款项目,填写续贷声明,选择贷款原因(可文字陈述),填写 学住费,本科生贷款总额不能超过 8000 元,研究生贷款总额不能超 12000 元。"生活费" 栏统一填 0。

贷款年限遵循学生自行选择的原则,贷款年限建议可根据往年贷款合同到期日期反推选 择,以保持连续性。**请避免同一年份出现 2 笔或以上贷款合同到期**。

| 国家开发                                  |                                                                            | 退出系统               |
|---------------------------------------|----------------------------------------------------------------------------|--------------------|
| 高校助学贷款信                               |                                                                            |                    |
| • 我的首页                                | ■ ntps://www.csis.cdb.com.cn/page.do/targetrage=/Lorentame/maneselect.ntml |                    |
| <ul> <li>贷款申请流程</li> </ul>            |                                                                            | "删除" 按钮;如果申<br>手续。 |
| • 贷款申请                                | -                                                                          | 太                  |
| <ul> <li>提前还款申请</li> </ul>            | 1 申请信息                                                                     | は 日 記合同            |
| • 毕业确认申请                              | *贷款原因 劳动力少,无稳定收入 …                                                         |                    |
| • 登录信息变更                              | 贷款原因                                                                       |                    |
| • 个人信息变更                              | -                                                                          |                    |
| • 还款账户变更                              | *学住费 7000 元                                                                |                    |
| <ul> <li>贷款展期申请</li> </ul>            | 生活费 0 元                                                                    |                    |
| • 岱梦取应还教查询                            | <u> </u>                                                                   |                    |
| • 汉秋汉应江秋宣问                            | 此前您已1次获得国家不可跟行品役助子资款。                                                      |                    |
| ● 贮泳明细旦间                              |                                                                            |                    |
| • 本年应付本息测算                            | 反款升始口期 2017-11-07<br>(代数和增加]#8 2007-00-00                                  |                    |
| • 在线咨询与投诉                             | · 授款到期日期 [2025-05-20                                                       |                    |
| <ul> <li>我的消息</li> </ul>              |                                                                            |                    |
| · · · · · · · · · · · · · · · · · · · | 确 定 取 消                                                                    |                    |
| ĺ                                     | 申请 修改 删除 导出申请表                                                             |                    |

| 甲请成功后,会有一甲请记录生成,点击选择该笔合问,导出甲 | 1 宜衣, | 打印签子。 |
|------------------------------|-------|-------|
|------------------------------|-------|-------|

| IN IN AN OF SOM IN                                                                                                    | IN A PE | 11.10            |                                        |                                             |                |                    |                      |           |
|----------------------------------------------------------------------------------------------------|---------|------------------|----------------------------------------|---------------------------------------------|----------------|--------------------|----------------------|-----------|
| 我的首页                                                                                                    | 😵 贷款日   | 间清               |                                        |                                             |                |                    |                      |           |
| 贷款申请流程                                                                                                    |         | 您可以在这<br>请资料已审核道 | 这里申请贷款。点击"申请"按钮申请<br>通过,则只能查看不能修改和删除。申 | 新贷款,要修改或l<br>清成功后请等待学                       | 删除贷款申<br>校老师通知 | ョ清,请点击。<br>ロ,进一步完善 | '修改"或"删除'<br>贤款相关手续。 | ' 按钮; 如果申 |
| 贷款申请                                                                                                    |         | 贷款开始日期           | · · · · · · · · · · · · · · · · · · ·  | 以来。<br>———————————————————————————————————— | 3 11 SQ        | 山谷西                | 快杰                   | 签约标;      |
| 提前还款申请 🧲                                                                                                    | 1 (?    | 2017-11-07       | 广东省2017高校助学贷款001                       | 7,000.00                                    | 7,000.00       | 0.00               | 学生录入                 | 未签合       |
| 毕业确认申请                                                                                                    | 2 C     | 2016-11-07       | 」 永自首通高校2010 2017学年国家财产                | <del>伐款天日 7,000.00</del>                    | P, 000.00      | 0.00               | 已友欣                  | 已签合「      |
| 登录信息变更<br>个人信息变更<br>还款账户变更                                                                                                    |         |                  |                                        |                                             |                |                    |                      |           |
| 登录信息变更<br>个人信息变更<br>还款账户变更                                                                                                    |         |                  |                                        |                                             |                |                    |                      |           |
| 登录信息变更<br>个人信息变更<br>还款账户变更<br>贷款展期申请                                                                                                    |         |                  |                                        |                                             |                |                    |                      |           |
| 登录信息变更<br>个人信息变更<br>还款账户变更<br>货款展期申请<br>贷款及应还款查询                                                                                                |         |                  |                                        |                                             |                |                    |                      |           |
| <ul> <li>登录信息交更</li> <li>个人信息交更</li> <li>还款账户交更</li> <li>拨款展期申请</li> <li>贷款及应还款查询</li> <li>还款明细查询</li> </ul>                                    |         |                  |                                        |                                             |                |                    |                      |           |
| 登录信息变更<br>个人信息变更<br>还款账户变更<br>线款展期申请<br>线款及应还款查询<br>还款明细查询<br>本年应付本息测算                                                                          |         |                  |                                        |                                             |                |                    |                      |           |
| <ul> <li>登录信息交更</li> <li>个人信息变更</li> <li>还款账户变更</li> <li>拨款展期申请</li> <li>拨款及应还款查询</li> <li>还款明细查询</li> <li>本年应付本息测算</li> <li>在线咨询与投诉</li> </ul> |         |                  |                                        |                                             |                |                    |                      |           |

在国家开发银行学生在线服务系统中注册

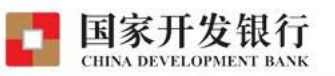

高校助学贷款介绍

高校助学贷款是由政府主导、财政贴息、财政和高校共同给予 银行一定风险补偿金,银行、教育行政部门与高校共同操作的,帮 助家庭经济困难学生支付在校学习期间所需的学费、住宿费和基本 生活费的信用贷款,是我国普通高校家庭经济困难学生资助政策体 系的重要组成部分。

目前已经开展高校助学贷款的省份有:河南省、广东省、贵州 省、湖南省、河北省、山西省、吉林省、新疆自治区、青海省、西 藏自治区。

| 达洋芯的反系突至  | :         |
|-----------|-----------|
| )生源地助学贷款  | ◎ 高校助学贷款  |
| 身份证:      |           |
| 密 码:      |           |
| 验证码:      | 48em      |
| 登录 注册     | 忘记密码      |
| .使用登录名登录  | ₹ <u></u> |
| 5 古什字体用道图 | A         |

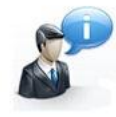

高校助学贷款系统 V7.0 助学贷款呼叫中心: 95593 工作时间:周一至周五 上午9:00-11:30 下午13:30-17:30

选择准确的学校、院系、专业、班级等,填写基本信息

| <b>助学贷款信息管</b> | 理系统                       |                                                             | 关闭窗口 |
|----------------|---------------------------|-------------------------------------------------------------|------|
| 4              | 请如实填写您的真实信<br>请务必填写18位身份证 | 息,否则可能导致您申请贷款失败。<br>号,如果因为填写15位身份证号,而导致您不能申请助学贷款,后果自付,特此声明。 |      |
| *姓名            | 啊                         | 青与身份证保持一致,只能输入汉字、大写英文字母、全角的点[•]                             |      |
| *身份证号码         | 441 J                     | 用以核实你的合法身份,方便贷款,请您务必如实填写(长度应为15位或18位)                       |      |
| 就学信息           |                           |                                                             |      |
| *大学所在行政区域      | 广东省 广州市                   |                                                             |      |
| *高校            | 广东药科大学                    |                                                             |      |
| *院系            | 医药经济学院                    |                                                             |      |
| *              | 国际经济与贸易                   |                                                             |      |
| *班级            | 国际经济与贸易13(2)              |                                                             |      |
| *学号            | 13:                       | 学号可以填写20位以内的数字或大写英文字母                                       |      |
|                | 12                        |                                                             |      |

设置登录名、登录密码、安全提示等

| 国家开发            | 银行             |                    |                               | <u>关闭窗口</u> |
|-----------------|----------------|--------------------|-------------------------------|-------------|
| 登录信息            |                |                    |                               |             |
| *登录名            | 131            |                    | 检测 只能输入字符数字下划线。不能输入汉字,长度为6-40 |             |
| *密码             | •••••<br>密码强度: | 密码长度8~20位,数字<br>一般 | 字字母组合区分大小写                    |             |
| *再次輸入密码<br>安全信息 | •••••          | 再次输入密码进行确认         |                               |             |
| *提示问题           | 我就读的高中         | •••                |                               |             |
| *问题答案           | 东莞             |                    | 找回密码答案4~30位,一个汉字占两位           |             |
|                 |                |                    |                               |             |
| 上一步             | (              |                    |                               |             |

填写个人信息

| <b>协学贷款信息管理系</b> | J<br>统                                                 |
|------------------|--------------------------------------------------------|
| 个人信息             |                                                        |
| *民族              | 汉族 ── *性别 ℂ男 ●女                                        |
| *户口性质            | 农业户口 ▼                                                 |
| *入学前户籍地址         | 广东省 … 东莞市 … 东莞市 … 虎门镇 例如:X小区X栋X单元X室                    |
| 联系方式             |                                                        |
| *联系电话            | 1 填写您的寝室电话或能够及时联系到您的电话或手机                              |
| *手机号码            | 1 请填写真实的手机号码11位或者小联通等其它号码                              |
| *电子邮件            | 95: @qq.com 请按照email正常格式填写:例如XXXXX@126.com             |
| *qq号码            | 95 填写您真实的99号码                                          |
| 其它即时通讯           | QQ:95 填写网络联系方式,例如: MSN:XXX@XX                          |
| *通讯+帅            | 广州市番禺区广州大学城外环东路280号广东: 拣7 填写在校期间的住址,例如:XX校区XX林XX单元XX寝室 |
| THE MANDAIL      |                                                        |

向下拉右侧滚动条,下面还有信息要填写

填写家庭成员信息,填写完毕资料后,提交

| 物开及1121<br>助学贷款信息管理系 | 」<br>统                   | 关闭     |
|----------------------|--------------------------|--------|
| *家庭住址                | 广东省 … 东莞市 … 东莞市 … 虎门镇    |        |
| *邮政编码                | 523908                   |        |
| *家庭电话                | 135 填写家庭的固定号码或者能联系到的手机号码 |        |
| *家庭人口                | 3人 ▼ 只能选择10个以下的直系亲属      |        |
| *家庭年收入               | 5000元至1万元 ▼ 按照每年的总收入选择   |        |
| *父亲(或其他联系人)          | <b>羽</b> 南               |        |
| *身份证号                | 44 *称谓 父亲                |        |
| *联系地址                | 东莞市虎门镇 *邮政编码             | 523908 |
| *联系电话                | 135                      |        |
| 母亲 (或其他联系人)          | <b>闱</b>                 |        |
| 身份证号                 | 44 称谓 母亲                 |        |
| 联系地址                 | 东莞市虎门镇                   | 523908 |
| 联系电话                 | 138                      |        |

| <b>局校助学贷款信</b> | 息管理系统                                             |                                         |           |  |  |  |
|----------------|---------------------------------------------------|-----------------------------------------|-----------|--|--|--|
| 我的首页           | * 我的首页                                            |                                         |           |  |  |  |
| 贷款申请流程         | 一、 欢迎 郭 进入国家开发银行高校助学贷款信!                          | 息管理系统。                                  |           |  |  |  |
| 贷款申请           | 二、您的登录名是: 13 ,为了您的信息安                             | 全,初次登录的用户请 <u>【修改登录密码】</u> 。            |           |  |  |  |
| 提前还款申请         | 您的还款账号是 <u>【查看】</u> :                             |                                         |           |  |  |  |
| 毕业确认申请         | 二、 如果您需要申请本字年的助字资款,可以先宣着<br>然后违论昭学校的要求请定【小人信息】,是F | <u>【甲请贷款流程】</u> :<br>戶 【坦出岱教由语】 诘军由违令殇。 |           |  |  |  |
|                | 四、 必须在指定的时间内才能申请助学贷款。                             | 日 <u>【证山及私中旧』</u> 操う中间显微。               |           |  |  |  |
| 登录信息变更         | 五、 在申请助学贷款过程中遇到填写资料问题,请与管                         | 学校或院系贷款经办老师联系。                          |           |  |  |  |
| 个人信息变更         | 六、"姓名"、"身份证号码"一定要与您的"身份证                          | "信息一致,否则将影响您支付宝账户开立、                    | 贷款发放以及还款。 |  |  |  |
| 还款账户变更         | 七、请仔细准确填写您的信息,否则可能导致无法成功                          | 申请贷款或还款。若发现系统中您的信息不正                    | 确,请及时更正。  |  |  |  |
| 贷款展期申请         | 您可以自行修改,也可以请您贷款时所属高校老师帮助修改。                       |                                         |           |  |  |  |
|                | 八、申请提前还款后,请于还款日期之前将资金存入您                          | 的还款账户。                                  |           |  |  |  |
| 贷款及应还款查询       | 九、学校相关信息 +                                        |                                         |           |  |  |  |
| 还款明细查询         | 十、未读消息                                            | 华大机场                                    | 华大时间      |  |  |  |
| 本年应付本息测算       | thus                                              | 友/印机14                                  | 反仰时间      |  |  |  |
|                | no uaca                                           |                                         |           |  |  |  |
| 在线咨询与投诉        |                                                   |                                         |           |  |  |  |
|                |                                                   |                                         |           |  |  |  |

点击贷款申请一申请

| 我的首页                                                                    | ♦ 贷款    | 申请                     |                              |                         |              |                    |                        |      |
|-------------------------------------------------------------------------|---------|------------------------|------------------------------|-------------------------|--------------|--------------------|------------------------|------|
| 贷款申请流程                                                                  |         | 您可以在这里申请<br>请资料已审核通过,则 | 贷款。点击"申请"按钮申<br>只能查看不能修改和删除。 | 申请新贷款,要修改<br>• 申请成功后请等待 | 或删除贷<br>学校老师 | 款申请,请点:<br>通知,进一步? | 告"修改"或"删版<br>完善贷款相关手续。 | 余"   |
| 贷款申请                                                                    |         | 贷款开始日期                 | 项目名称                         | 贷款金额                    | 学住费          | 生活费                | 状态                     | 签约标志 |
| 提前还款申请                                                                  | no data |                        |                              |                         |              |                    |                        |      |
| 毕业确认申请                                                                  |         |                        |                              |                         |              |                    |                        |      |
|                                                                         |         |                        |                              |                         |              |                    |                        |      |
| 登录信息变更                                                                  |         |                        |                              |                         |              |                    |                        |      |
|                                                                         |         |                        |                              |                         |              |                    |                        |      |
| 个人信息变更                                                                  |         |                        |                              |                         |              |                    |                        |      |
| 个人信息变更<br>还款账户变更                                                        |         |                        |                              |                         |              |                    |                        |      |
| 个人信息变更<br>还款账户变更<br>贷款展期申请                                              |         |                        |                              |                         |              |                    |                        |      |
| 个人信息变更<br>还款账户变更<br>贷款展期申请<br>贷款及应还款查询                                  |         |                        |                              |                         |              |                    |                        |      |
| 个人信息变更<br>还款账户变更<br>贷款展期申请<br>贷款及应还款查询<br>还款明细查询                        |         |                        |                              |                         |              |                    |                        |      |
| 个人信息变更<br>还款账户变更<br>贷款展期申请<br>贷款及应还款查询<br>还款明细查询<br>本年应付本息则算            |         |                        |                              |                         |              |                    |                        |      |
| 个人信息变更<br>还就账户变更<br>线款展期申请<br>贷款及应还款查询<br>还款明细查询<br>本年应付本息则算<br>在线咨询与投诉 |         |                        |                              |                         |              |                    |                        |      |

填写贷款原因、贷款金额、贷款年限等。贷款年限问题说明:国家助学贷款贷款年限遵循学 生自行选择的原则,一经选择确认后没法更改。

| 国家开发银                                      | 艮行 欢迎您                                                                                | 退出系统                |
|--------------------------------------------|---------------------------------------------------------------------------------------|---------------------|
| 高校助学贷款信息管                                  | 国家开发银行助学贷款业务管理系统 网页对话框                                                                |                     |
| • 我的首页 * 货                                 | D https://www.csls.cdb.com.cn/page.do?targetPage=/CoreFrame/FrameSelect.html 🛛 😵 证书错误 |                     |
| <ul> <li>· 贷款申请流程</li> </ul>               | ※ 贷款申请   新增                                                                           | 【"删除"按钮;如果申<br>↓手续。 |
| <ul> <li>份款由语</li> </ul>                   | 注意:研究生申请的总额度不能超过【12000】元人民币。                                                          |                     |
| • 提前还款申请 no da                             | 贷款项目                                                                                  | 登约标志                |
| • 毕业确认申请                                   | *项目名称 广东省普通高校2016-2017学年国家                                                            |                     |
| <ul><li>登录信息变更</li><li>个人信息变更</li></ul>    | <b>申请信息</b> *                                                                         |                     |
| <ul> <li>还款账户变更</li> <li>贷款展期申请</li> </ul> |                                                                                       |                     |
| • 贷款及应还款查询                                 | 「子狂轰」0000 元                                                                           |                     |
| • 还款明细查询                                   | 土冶炭 <sup>0</sup> 元<br>役款全新 6000 二                                                     |                     |
| • 本年应付本息测算                                 | 此前您已0次获得国家开发银行高校助学贷款。                                                                 |                     |
| • 在线咨询与投诉                                  | *                                                                                     | _                   |
| • 我的消息                                     | 贷款到期日期 2022-09-20                                                                     | -                   |
| Ē                                          | 确 定 取 消                                                                               |                     |

申请成功后,会有一申请记录生成,选择该笔合同,导出申请表,打印签字并到资格审查部门(村民(或居民)委员会或以上人民政府(民政部门))盖章。

| <b>⑤校助学贷款</b>                                                                   | 言息管理系统           |                                              |          | 欢迎您!享           | 『月佳                |                       | 退出系统      |
|---------------------------------------------------------------------------------|------------------|----------------------------------------------|----------|-----------------|--------------------|-----------------------|-----------|
| 我的首页                                                                            | ◆ 贷款申请           |                                              |          |                 |                    |                       |           |
| 贷款申请流程                                                                          | 您可以在这<br>请资料已审核通 | 里申请贷款。点击"申请"按钮申请新贷款,<br>过,则只能查看不能修改和删除。申请成功后 | 要修改或     | 删除贷款 F<br>校老师通外 | 申请,请点击'<br>m,进一步完善 | "修改"或"删除"<br>§贷款相关手续。 | ' 按钮; 如果申 |
| 贷款申请                                                                            | 贷款开始日期           | 项目名称                                         | 贷款金额     | 学住费             | 生活费                | 状态                    | 签约标志      |
| 提前还款申请                                                                          | 1 2016-11-07     | 广东省普通高校2016-2017学年国家助学贷款项目                   | 6,000.00 | 6,000.00        | 0.00               | 学生录入                  | 未签合同      |
| 个人信息变更<br>还款账户变更                                                                |                  |                                              |          |                 |                    |                       |           |
| 个人信息变更<br>还款账户变更<br>贷款展期申请<br>贷款及应还款查调                                          |                  |                                              |          |                 |                    |                       |           |
| 个人信息变更<br>还款账户变更<br>贷款展期申请<br>贷款及应还款查询<br>还款明细查询                                |                  |                                              |          |                 |                    |                       |           |
| 个人信息变更<br>还款账户变更<br>贷款展期申请<br>贷款及应还款查询<br>还款明细查询                                |                  |                                              |          |                 |                    |                       |           |
| 个人信息变更<br>运款账户变更<br>贷款展期申请<br>贷款及应还款查询<br>还就明细查询<br>本年应付本息测算<br>在线咨询与投诉         |                  |                                              |          |                 |                    |                       |           |
| 个人信息变更<br>还款账户变更<br>贷款展期申请<br>贷款及应还款查询<br>还款明细查询<br>本年应付本息测算<br>在线咨询与投诉<br>我的消息 |                  |                                              |          |                 |                    |                       |           |

## 国家开发银行股份有限公司高校助学贷款申请表

+

| 学生       | 姓名                                       | 享β***                          | 身份证号         | 441****             |  |  |  |
|----------|------------------------------------------|--------------------------------|--------------|---------------------|--|--|--|
|          | 入学前户籍                                    | 广东省东莞市虎门镇*****                 |              |                     |  |  |  |
|          | 联系电话                                     | 15*****                        | QQ 号         | 95****              |  |  |  |
| 家庭信息     | 姓名                                       | <b>享β</b> :                    | 与学生关系        | 父亲                  |  |  |  |
|          | 身份证号                                     | 44*****                        | 联系电话         | 135****             |  |  |  |
|          | 居住地址                                     | 东莞市虔门滇*********(岫)编: 52*****)  |              |                     |  |  |  |
| 蓼        | 高校名称                                     | 广东药科大学                         | 学历           | □ 博士 □ 硕士 √ 本科 □ 专科 |  |  |  |
| 信息       | 入学年份                                     | 2013 (4 位年份)                   | 学制           | 4年制                 |  |  |  |
| 由贷信息     | 是否首次贷款                                   | √是 □否                          | 本次申贷学年       | 2016年-2017学年        |  |  |  |
|          | 本次申贷金额                                   | 6,000.00 元,其中学住费<br>6,000.00 元 | 本次申贷期限       | 6年                  |  |  |  |
|          | 申贷原因                                     | 口因病致困 口因灾致困 √劳动力               | 少,无稳定收入 [    |                     |  |  |  |
| <u> </u> | 申请人签字确认<br>本人保证上述                        | :<br>:<br>言息属实。 <u>学生签</u> 字   | ×            | 年月日                 |  |  |  |
|          | 资格审查单位                                   | 审查意见                           |              |                     |  |  |  |
| 次政       | 联系人:                                     | 联系电话:                          |              | (加速公室)<br>年月日       |  |  |  |
| 宇宙       | 申请人是救快乐满清学生,基内所填资料属实,特此<br>证明。同意该学生申请贷款。 |                                |              |                     |  |  |  |
| 况        | 院系领导签字:                                  |                                | <br>  高校学生资助 | 管理中心领导签字:           |  |  |  |